# Allegato 1

# GESTIONE RICHIESTA DI IMMATRICOLAZIONE

Dal menu principale del sito <u>https://www.servizi2.isidata.net/home/ServiziStudenti.aspx</u> cliccare su "Conservatori" e scegliere l'opzione **3.**" <u>Gestione richiesta di immatricolazione (iscrizione al 1° anno dopo</u> <u>esito positivo esame di ammissione)</u> ".

Si può accedere a questa procedura solamente se l'esame di ammissione è stato superato con esito positivo ed è stato già inserito il voto da parte del Conservatorio.

| Inserimento domanda di AMMISSIONE                  | Сору                                                                                 |
|----------------------------------------------------|--------------------------------------------------------------------------------------|
| Modifica domanda di Attraccione                    |                                                                                      |
| Gestione richiesta di immatricolazione (iscrizione | al 1º anno - ABILITATO dopo esito positivo esame di ammissione)                      |
| Gestione dau ucyli ulliani già immatricolati (ovve | ro aià allievi del'Istituto)                                                         |
| COMUNICATI                                         |                                                                                      |
| Esci                                               |                                                                                      |
|                                                    |                                                                                      |
|                                                    |                                                                                      |
|                                                    | RICHIESTA DI ESAME DI IMMATRICOLAZIONE                                               |
|                                                    | Inserire le credenziali di accesso inviatevi al momento della domanda di ammissione: |
|                                                    | Conservatorio                                                                        |
|                                                    | seleziona II Conservatorio 🔛                                                         |
|                                                    | Codice 572                                                                           |
|                                                    | Password                                                                             |
|                                                    | ••••••                                                                               |
|                                                    | Accedi                                                                               |
|                                                    | Password della Richiesta di Ammissione smarrita (solo Anno Accademico corrente):     |
|                                                    | Seleziona sonra il Conservatorio e inserisci l'email usata per la richiesta          |
|                                                    |                                                                                      |

Scegliere dal menu a tendina il Conservatorio di Frosinone e inserire il codice e la password che vi sono state inviate al momento della domanda di ammissione.

(In caso di smarrimento della password, inserire l'indirizzo E-mail che risulta nei dati del Conservatorio e cliccare su: "Richiedi". Il sistema invierà all'E-mail indicata le credenziali relative).

Dal menu principale scegliere l'opzione 1."Richiesta di immatricolazione"

| # MENU PRINCIPALE RICHIESTA DI IMMATRICOLAZIONE                                                                            | Logout 渊 |
|----------------------------------------------------------------------------------------------------|----------|
| 1. Richiesta di immatricolazione (ovvero iscrizione al 1º anno - ABILITATO dopo l'esito positivo dell'esame di ammissione) |          |
| 2                                                                                                    |          |
| 3                                                                                                    |          |
| 4                                                                                                    |          |
| 5                                                                                                    |          |

Un messaggio vi chiederà conferma prima di effettuare tale operazione.

La parte relativa ai dati anagrafici non è ovviamente modificabile in questo momento, lo sarà quando sarete immatricolati effettivamente.

A questo punto dovete inserire le tasse e il piano di studi, come richiesto dal Conservatorio (relativamente all'immatricolazione/prima iscrizione).

Ad avvenuta immatricolazione il Conservatorio vi invierà una mail con il nuovo codice di accesso.

# **Gestione Tasse**

| Anagrafica       | Esami sotenuti e Piano S                                                                                                    | tudi Controllo Credit | Controllo Crediti D. | M. 124 Tas | e Stampe |              |              |        |         |  |
|------------------|----------------------------------------------------------------------------------------------------|-----------------------|----------------------|------------|----------|--------------|--------------|--------|---------|--|
|                  | TASSE per la richiesta di Immatricolazione Tra i dati visualizzati non è possibile modificare quelli inseriti a suo tempo per la richiesta di ammissione presentata al Conservatorio (es. dati anagrafici e\o tasse). |                       |                      |            |          |              |              |        |         |  |
| - Anocisti tassa |                                                                                                    |                       |                      |            |          |              |              |        |         |  |
| Mod. Elim.       | Tipo tassa                                                                                                    | Tipo esonero          | Anno Accad.          | N° vers    | ım.      | Data versam. | Data incasso | C.C.P. | Importo |  |
| 📝 📈 A            | MMISSIONE                                                                                                    |                       | 2011/2012            | 123456     | 12/      | 12/2012      |              | 1016   | 12      |  |
|                  |                                                                                                    |                       |                      |            |          |              |              |        |         |  |

Per inserire una nuova tassa relativamente, cliccare su "Inserisci una nuova tassa".

| Tipo tassa:      | IMMATRICOLAZIONE |
|------------------|------------------|
| Tipo esonero:    | ×                |
| N. Versamento:   |                  |
| Data versamento: |                  |
| Data incasso:    |                  |
| Anno accademico: | 2010/2011        |
| CCP:             | 1016             |
| Imp. versamento: | 6,04             |
|                  | Inserisci        |
|                  | 1                |

Per eventuali esoneri portare l'importo del versamento a 0 (zero).

Inserire la data del versamento nel formato 99/99/9999. (Obbligatoria anche in caso di esonero, in questo caso inserire la data in cui si dichiara di essere esonerati).

# La Data incasso non va inserita.

A fine inserimento cliccare su "Inserisci".

Si rammenta che una volta inseriti i dati anagrafici e le tasse si deve stampare la domanda di immatricolazione ed inviarla a mezzo raccomandata A/R o consegnarla personalmente al Conservatorio allegando i documenti richiesti dall' Istituto stesso.

Per la stampa procedere come segue:

### Stampe

| nagrafica                           | Esami sotenuti e Piano Studi                                                 | Controllo Crediti       | Controllo Crediti D.M. 12         | 1 Tasse Sta       | mpe           |                    |                    |                     |                      |
|-------------------------------------|------------------------------------------------------------------------------|-------------------------|-----------------------------------|-------------------|---------------|--------------------|--------------------|---------------------|----------------------|
|                                     | 🛈 Tan i dati sinuslimeti ana                                                 | 📩 🖌                     | NAGRAFICA per la rich             | iesta di Imn      | atricolaz     | tione              | atorio (no stati a |                     | <u>,</u>             |
|                                     | V Ira i dati visualizzati non                                                | e possibile modificare  | queili inseriti a suo tempo per i | richiesta di amn  | issione prese | entata al Conserva | atorio (es. dati a | nagrafici e\o tasse | ).                   |
| Alla fine del                       | ll'inserimento dei dati (anagrafici, Pia                                     | no Studi e tasse) si de | eve stampare la richiesta di Imm  | tricolazione ed i | viarla mezzo  | raccomandata A     | R o consegnaria    | personalmente al    | Conservatorio alle   |
|                                     |                                                                              |                         |                                   |                   |               |                    |                    |                     |                      |
|                                     |                                                                              |                         |                                   |                   |               |                    |                    |                     |                      |
|                                     |                                                                              |                         |                                   |                   |               |                    |                    |                     |                      |
|                                     |                                                                              |                         |                                   |                   |               |                    |                    |                     |                      |
| MENU                                | J DELLE STAMPE                                                               |                         |                                   |                   |               |                    |                    |                     | *                    |
| MENU                                | J DELLE STAMPE                                                               |                         |                                   |                   |               |                    |                    |                     | *                    |
| MENU                                | J DELLE STAMPE                                                               |                         |                                   |                   |               |                    |                    |                     | *                    |
| MENU<br>DATI R                      | J DELLE STAMPE                                                               |                         |                                   |                   |               |                    |                    |                     | ×                    |
| DATI R                              | J DELLE STAMPE<br>RELATIVI AL NOMINATIVO                                     | (;e: 3512   (           | Corso: PIANOFORTE (T.S.           | L.)   Tipo cor    | o: TRIENI     | NALE SUPERIO       | DRE                |                     | *<br>Strees          |
| MENU<br>DATI R<br>Nomin<br>1. STAMP | J DELLE STAMPE<br>RELATIVI AL NOMINATIVO<br>LETTA<br>A DOMANDA DI IMMATRICOL | (;e: 3512   (<br>AZIONE | Corso: PIANOFORTE (T.S.           | I.)   Tipo cor    | o: TRIENI     | NALE SUPERIC       | DRE                |                     | <b>*</b><br>آرگزیندر |

### 1. Stampa domanda di immatricolazione.

| STAMPA DOMANDA DI IMMATRICOLAZIONE             |                |  |  |  |  |  |
|------------------------------------------------|----------------|--|--|--|--|--|
| Il nominativo è minorenne?                     | ● No ○ Si      |  |  |  |  |  |
| Tipo stampa                                    | EXPLORER 💌     |  |  |  |  |  |
| Percentuale grandezza carattere                | 100 %          |  |  |  |  |  |
| Torna alle scelte delle certificazioni [ALT+Q] | Stampa [ALT+S] |  |  |  |  |  |

Selezionare "Si" se l'allievo è minorenne.

# STAMPA DOMANDA DI IMMATRICOLAZIONE Il nominativo è minorenne? Genitore Genitore O Padre © Madre Il genitore è nato a in Provincia di Il genitore è nato a Il genitore è nato a

In questo caso inserire i dati di un genitore. Selezionare dal menu a tendina il tipo di stampa. Digitare la percentuale di grandezza del carattere (100% va benissimo). Cliccare su "Stampa".

Tutto quanto su esposto, ovviamente è valido per il browser di Explorer 8 ; per gli altri browsers il procedimento è simile, eccetto qualche piccola differenza.